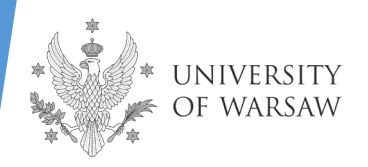

## INSTRUCTION FOR COMPLETING THE APPLICATION FOR ADMISSION IN IRK System

INTERDISCIPLINARY DOCTORAL SCHOOL

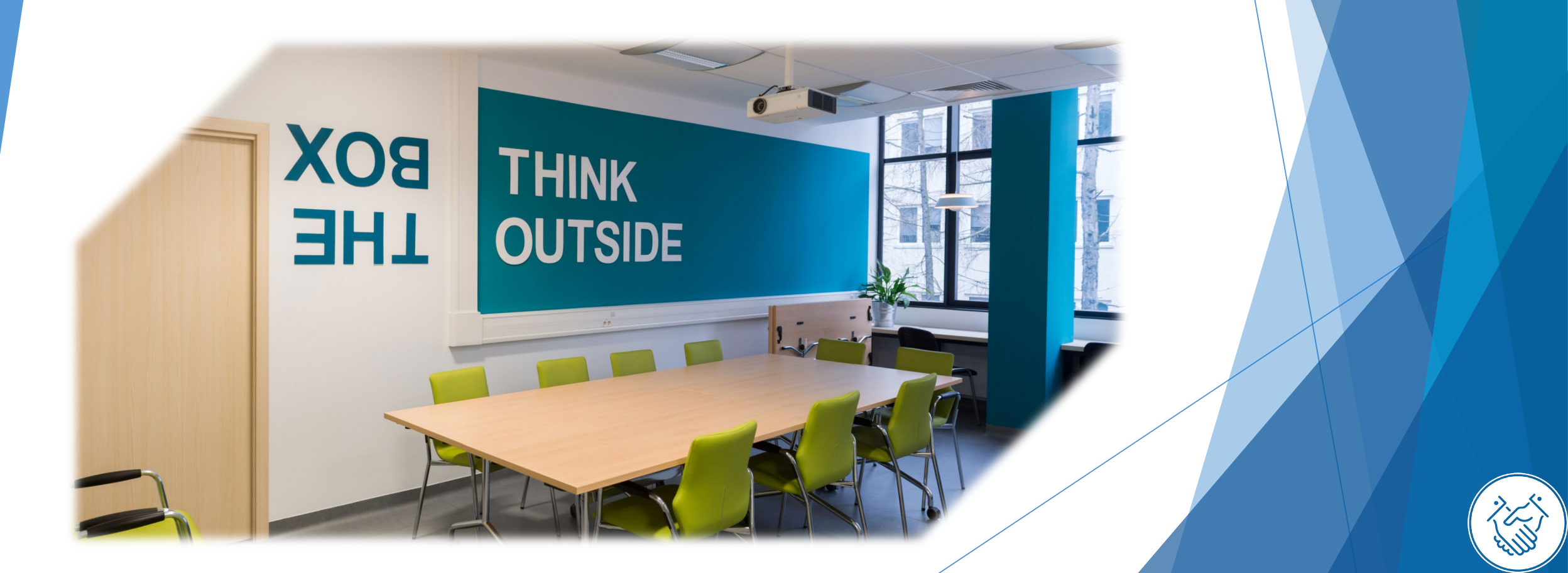

## **DEAR CANDIDATES!**

In order to fill in your application for admission to the Interdisciplinary Doctoral School correctly, we present you with the instructions you can use to enter your own data during the registration process.

The application for admission to the School should be submitted in the Internet Recruitment of Candidates (IRK): https://irk.uw.edu.pl/en-gb

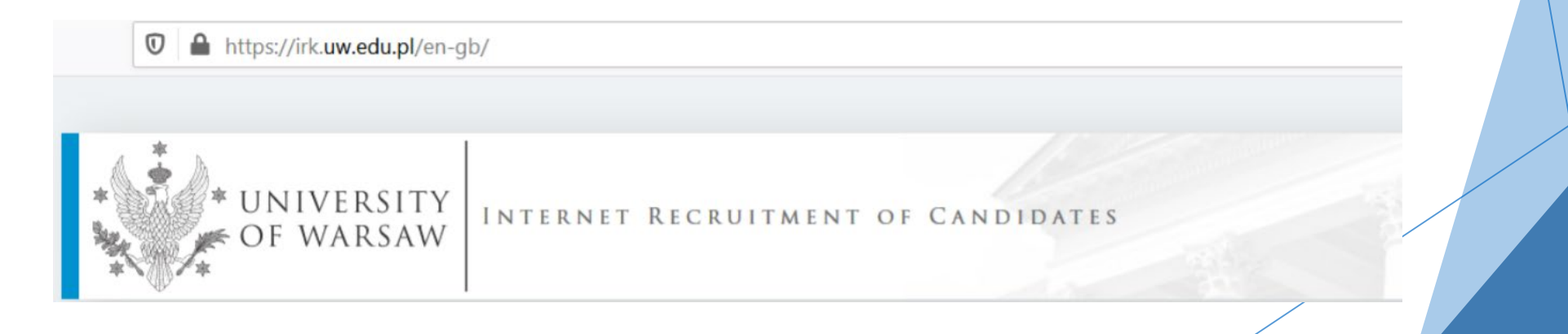

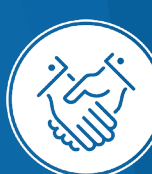

## Please choose Doctoral Schools

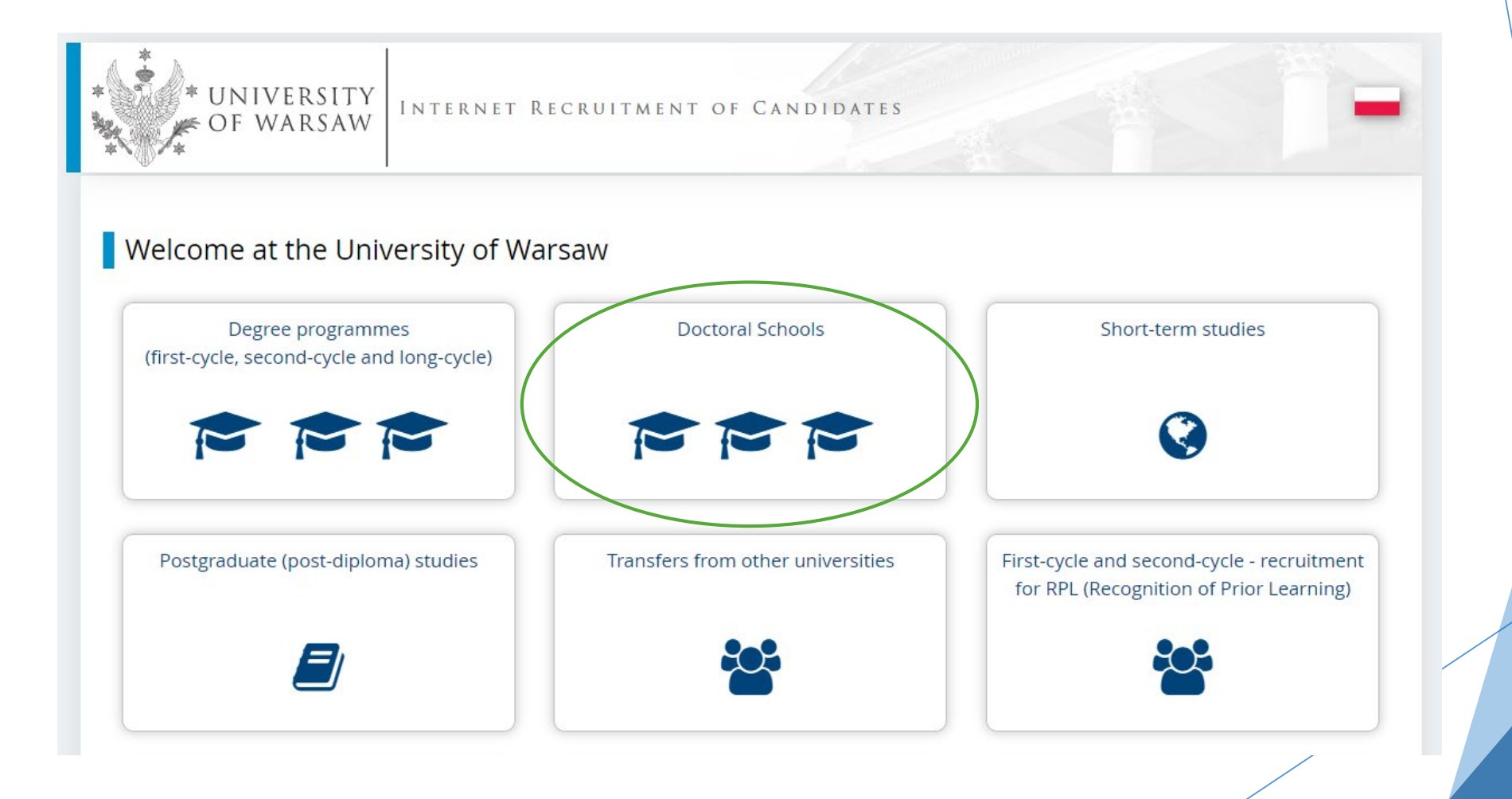

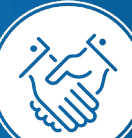

# In order to read the offer of the Interdisciplinary Doctoral School, please choose **UNITS**

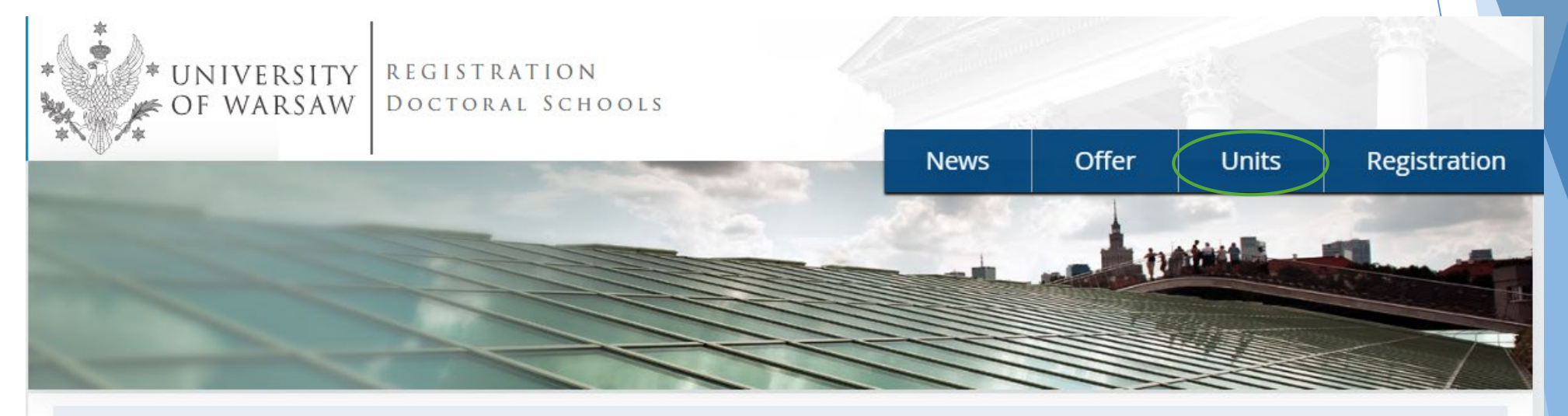

#### Admission for Doctoral Schools

C switch registrations 🗙 cancel selection

The offer displayed on this page is limited to the selected registration. If you want to see the rest of the offer, select a different registration.

Dear Sir or Madam,

We invite you to read the offer of the University of Warsaw Doctoral Schools by clicking STUDIES.

## Please click the: Interdisciplinary Doctoral

## School

| Organizational units                                  |                                                                                                    |
|-------------------------------------------------------|----------------------------------------------------------------------------------------------------|
| Filters                                               | Only with active phase Q Filter G 🖉 😵                                                                                                    |
| University of Warsaw                                  | University of Warsaw                                                                                                    |
| • Doctoral School of Exact and Natural Sciences (13)  |                                                                                                    |
| <ul> <li>Doctoral School of Humanities (9)</li> </ul> | and the first and                                                                                                    |
| Doctoral School of Social Sciences (13)               | and the second second se |
| • Interdisciplinary Doctoral School (2)               | Address 00-927 Warszawa, ul. Krakowskie                                                                                                    |
|                                                       | Przedmieście 26/28                                                                                                    |
|                                                       | Phone number 55-20-000                                                                                                    |
|                                                       | USOSweb page 🖾 go to USOSweb                                                                                                    |

WWW portal C http://www.uw.edu.pl

# Please choose the programme you are interested in (regular studies or implementation doctorate programme)

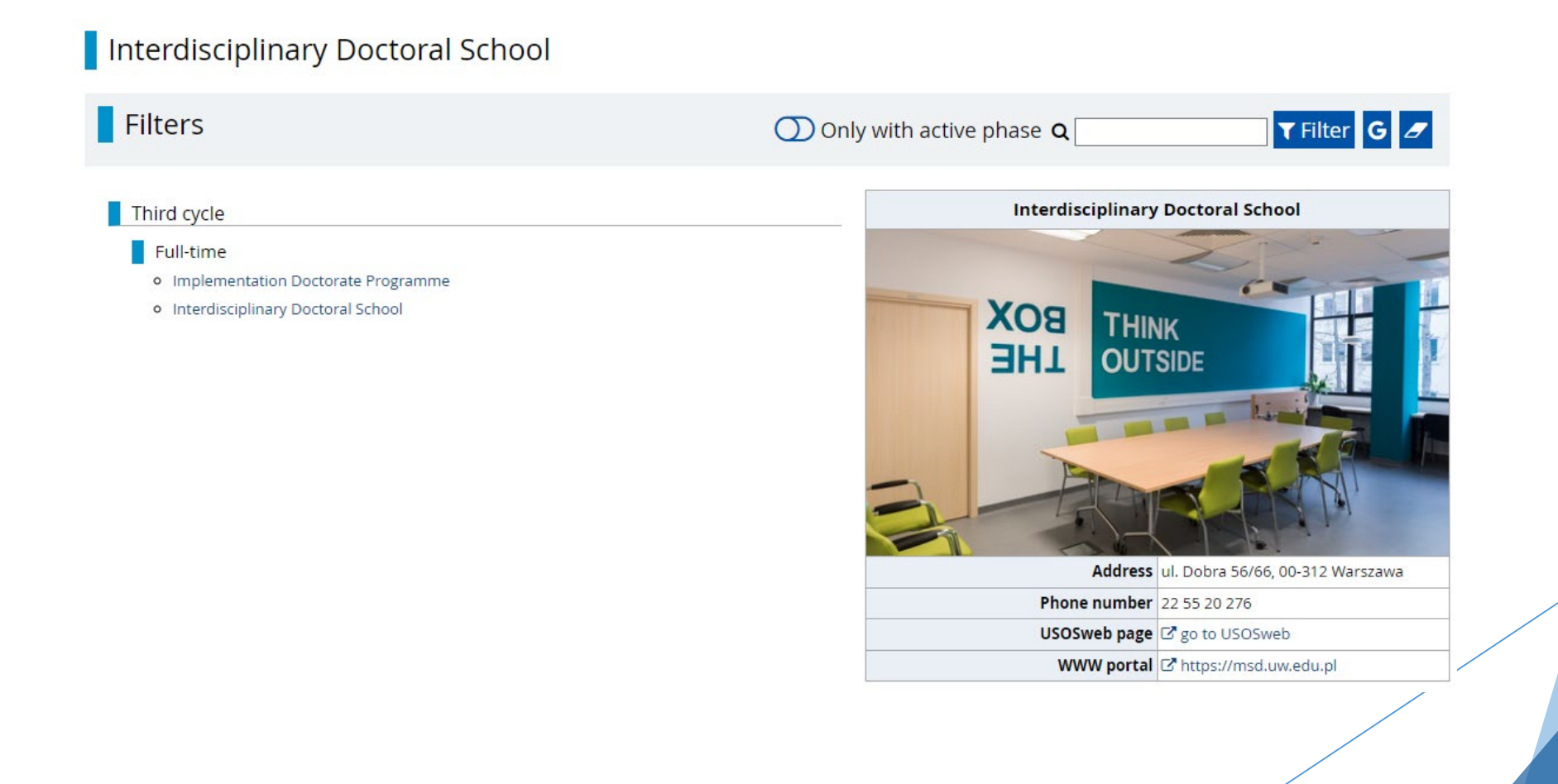

# After choosing the programme, read the requirements on the website

#### Interdisciplinary Doctoral School

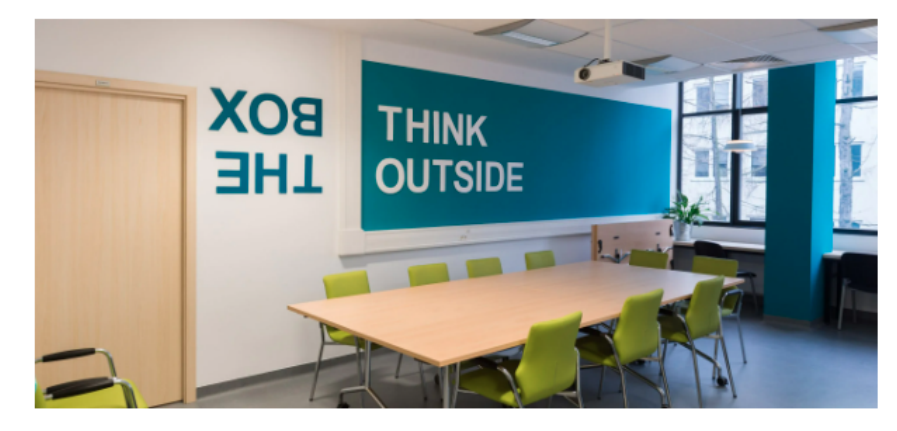

#### About

The establishment of the Interdisciplinary Doctoral School at the University of Warsaw is a response to the challenges faced by academic researchers today. Those challenges consist in conducting innovative research crossing the boundaries between academic disciplines and fields. At the School, doctoral students prepare theses based on achievements in at least two freely elected fields of academic research, with the leading field indicated, or single-field projects without any leading discipline specified.

A doctoral students works under the supervision of at least two supervisors representing different scientific fields. The choice of the main advisor must be made before submitting the recruitment documents. The second supervisor (or assistant supervisor) must be found within a month since matriculation.

Limits: IDS - 30

#### Table of contents 1. About Note Instructions Education Education program Supervisors 0 Scholarships Recruitment Schedule of the Doctoral School enrolment procedure Recruitment fee • Form of the selection procedure • Language of the enrolment procedure, including interviews Required documents Evaluation criteria and method Condition of admission to the School Details Code 4-SzD-MSD Organizational unit Interdisciplinary Doctoral School Archeology, Philosophy, History, Linguistics, Literary Studies, Cultural

and Religious Studies, Arts, Economics

and Finance, Social and Economic

The Qualification Team of the MSD consists of 15 people

# For creating your individual registration account in IRK please choose "create an account"

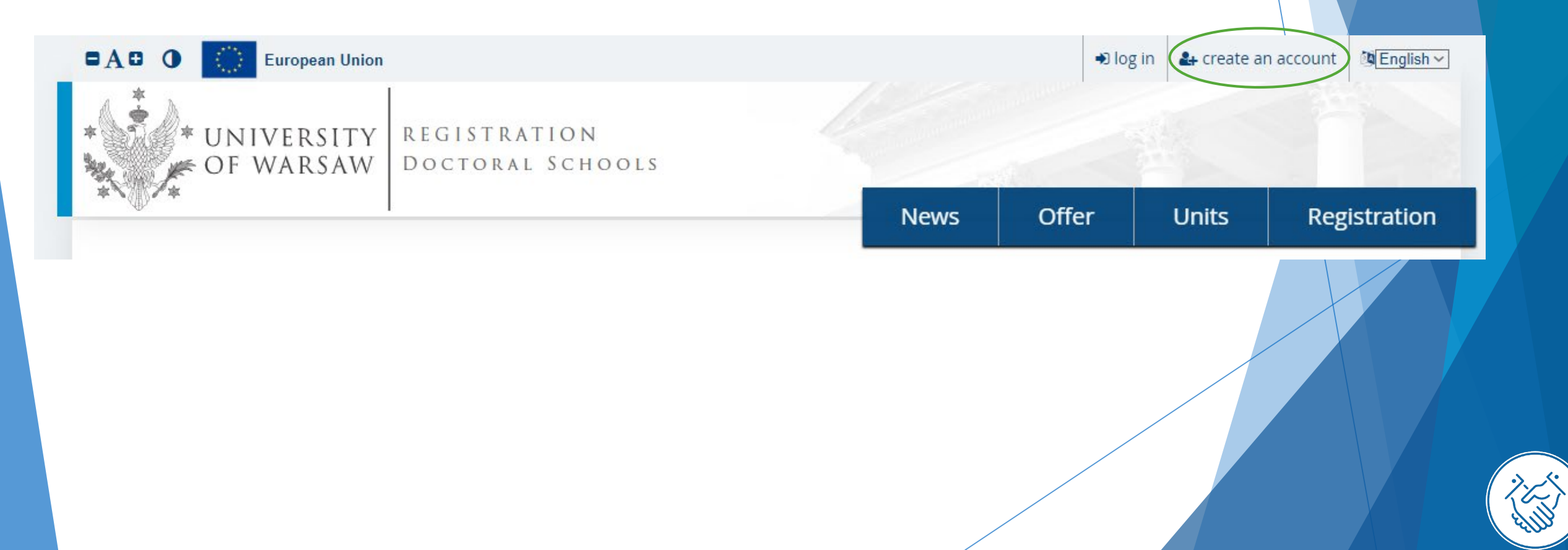

# Then you proceed to a window in which you give your consent to the processing of your personal data.

#### **Rights related to data processing**

We guarantee you the exercise of all your rights on the terms set out by the GDPR, namely:

- he right to access your data and receive their copy;
- the right to rectification your personal data;
- the right to restriction of processing your personal data;
- the right to erasure your personal data (subject to Art. 17 s. 3 of the GDPR);
- the right to lodge a complaint to the President of the Personal Data Protection Office, if you believe that the processing of your personal data violates the law on personal data protection.

#### Obligation to provide data and the consequence of not providing data

Providing data is necessary to take part in the recruitment process. Providing other data which is not necessary to participate in the recruitment process is voluntary.

<sup>1</sup> Regulation of the European Parliament and the Council of Europe (EU) 2016/679 of 27 April 2016 on the protection of individuals with regard to processing of personal data and on free movement of such data, and repealing Directive 95/46/EC (General Data Protection Regulation)

<sup>2</sup> <u>https://www.google.com/about/datacenters/inside/locations/index.html</u>

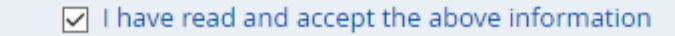

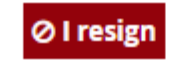

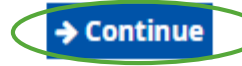

## Once your account has been activated, simply log in by re-entering your email and password and click create an account

#### Create an account

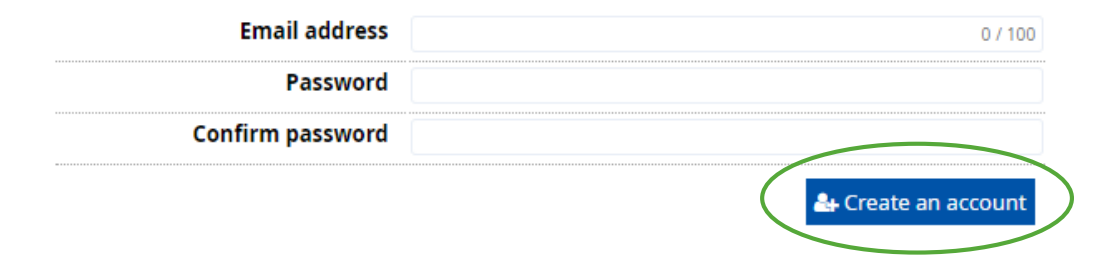

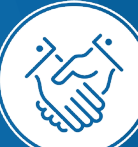

# You will see a message that the activation link has been sent to your e -mail address.

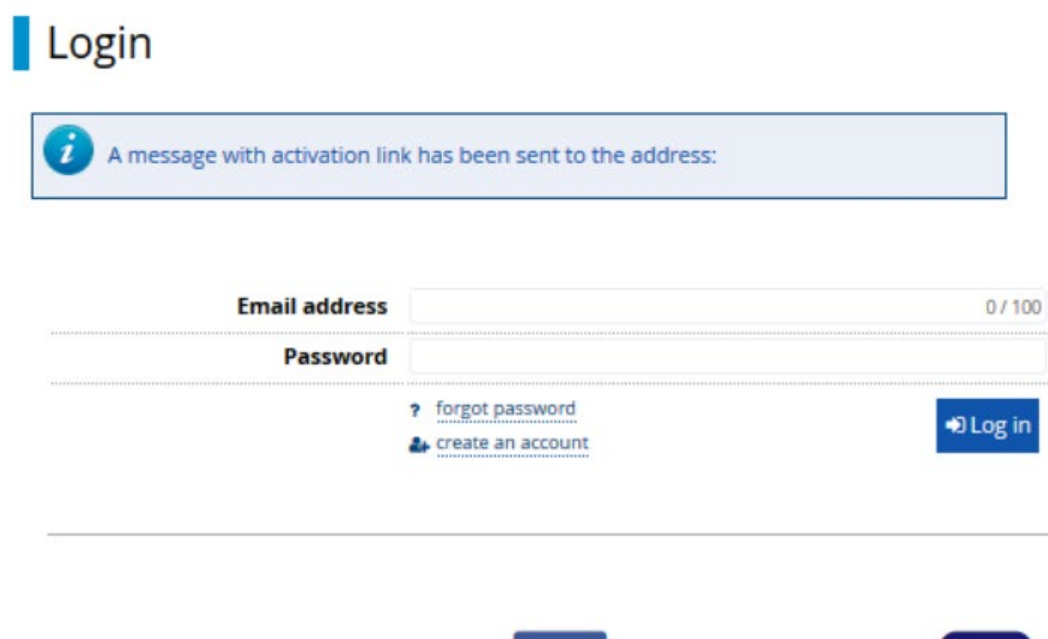

Facebook account

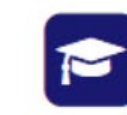

Central Authentication Service

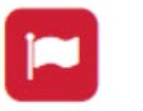

Login.gov.pl

## After receiving an activation link to your email address you can activate your account by clicking on the link.

### Welcome to IRK service of the University of Warsaw!

Your account has been created successfully and you will be able to use it after activating it. You can activate your account by following this address:

#### https://irk.uw.edu.pl/auth/activate/

You will be able to log in after activating your account.

Thank you for choosing our university!

You can change settings of your email notifications on the settings page.

University of Warsaw ul. Krakowskie Przedmieście 26/28 00-927 Warszawa tel. +48 22 55 20 000 www: https://www.uw.edu.pl

# Enter your email address and password and click the button Log in

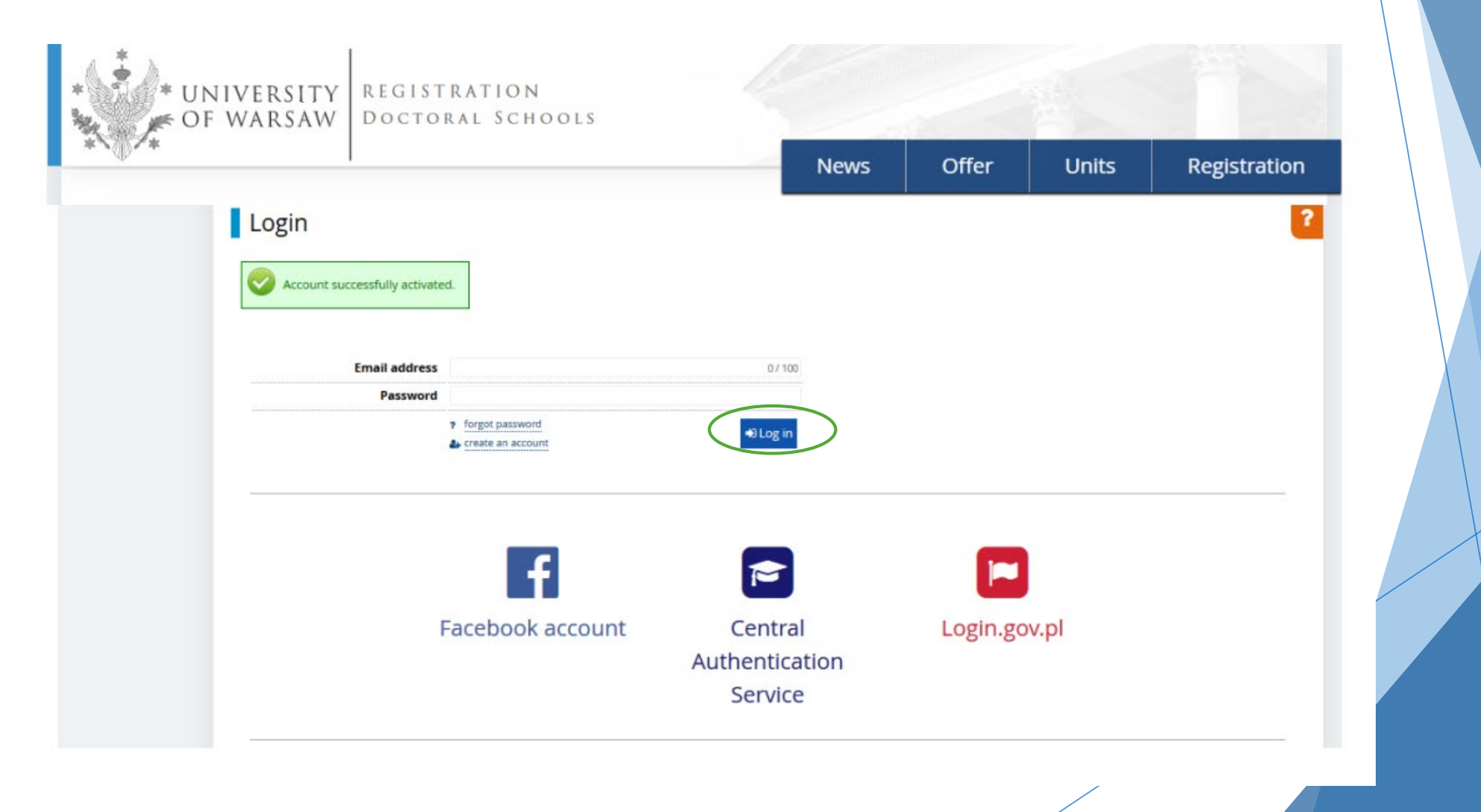

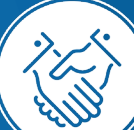

# In order to complete your personal data, go to the window **Personal forms**

|                                |                                                                                                    | News Studies                                                                             | Units | Registration |
|--------------------------------|----------------------------------------------------------------------------------------------------|------------------------------------------------------------------------------------------|-------|--------------|
| → My account                   |                                                                                                    |                                                                                          |       |              |
| My account                     |                                                                                                    |                                                                                          |       |              |
| Account setting Personal forms | Eprollment applications Payments                                                                                                    | Messages Notifications Consents                                                          |       | Help         |
|                                | Identification<br>data                                                                                                    | Login methods                                                                            | 0     |              |
|                                | E-mail:<br>IRK identifier:                                                                                                    | Login.gov.pl         % connect           Facebook         % connect                      |       |              |
|                                | After time specified by applicable<br>regulations, registrations are<br>archived and candidates' data<br>deleted from the system. If you do<br>not wish to lose access to your | CAS Sconnect<br>Change USOS password to IRK password after<br>being admitted to studies. | Θ     |              |
| @ Change e-mail address        | account, you can indicate you<br>want to keep it in the form below.                                                                                                    | Notification settings                                                                    |       |              |
| Change password                | I want to keep my account<br>in the system for future                                                                                                    | Preferred notifications language:                                                        |       |              |

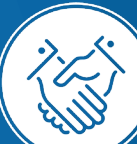

## And after that basic personal data

### My account

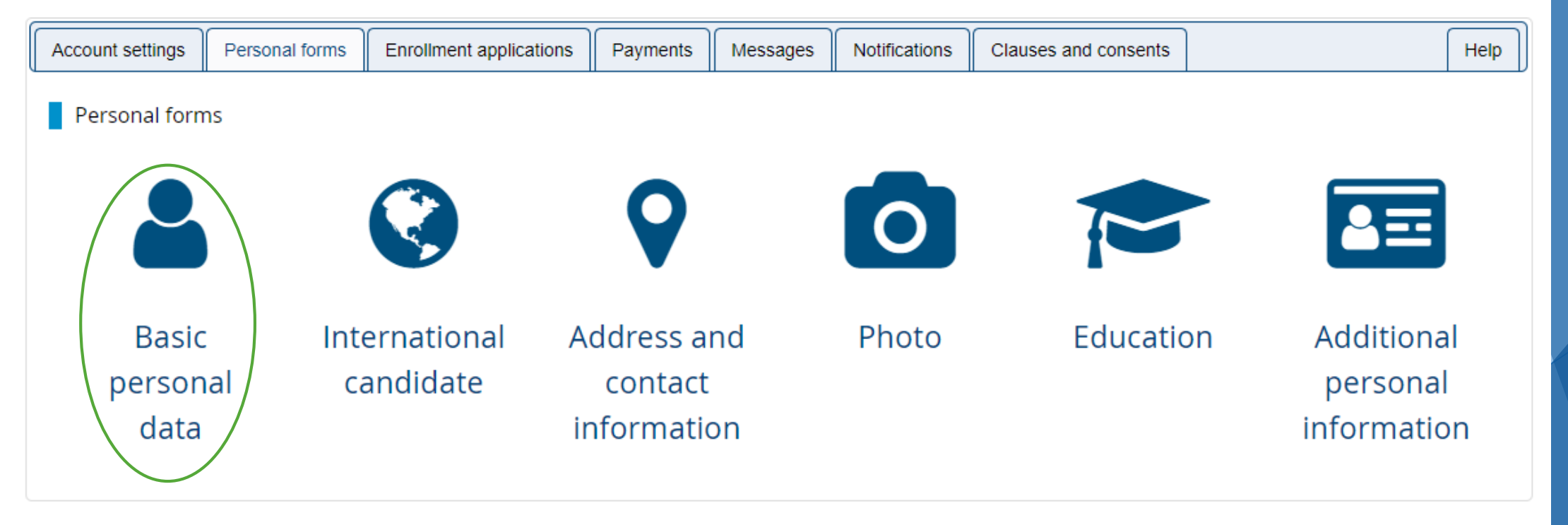

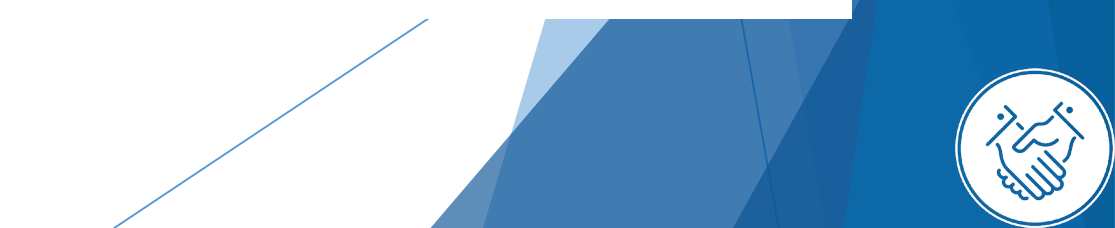

Please fill in your personal data in accordance with the description in the registration form and click the button **Save**. Then please choose the tab **International candidate** 

| Basic personal data                                            | International candidate    | Address and contact information           | Photo            | Education                                  | Additional personal information            |                          |
|----------------------------------------------------------------|----------------------------|-------------------------------------------|------------------|--------------------------------------------|--------------------------------------------|--------------------------|
| Basic personal data                                            |                            |                                           |                  |                                            |                                            |                          |
| hile typing your personal dat.<br>uch as first names, surnames | a, remember that if you're | enrolled, your data will be uploaded to u | niversity syster | ns and printed on u<br>not all of them. Do | iniversity issued documents. In Polish, pr | roper names<br>use Latin |
| inscription instead. If you have                               | ve double surname, there   | should be no spaces around the hyphen.    | For example: J   | anina Maria Nowak                          | -Kowalewska.                               |                          |
| – Fields marked with asterisk s                                | ymbol are required.        | 🖺 Save                                    |                  |                                            |                                            |                          |
| First name                                                     | •*                         | 0 / 40                                    |                  |                                            |                                            |                          |
| Second name                                                    | •*                         | 0 / 40                                    |                  |                                            |                                            |                          |
|                                                                | 🔽 l don't have a mid       | dle name                                  |                  |                                            |                                            |                          |
| Surname                                                        | •*                         | 0 / 40                                    |                  |                                            |                                            |                          |
| PESEL numbe                                                    | r*                         | 0/11                                      |                  |                                            |                                            |                          |
|                                                                | The PESEL number is        | required for Polish citizens.             |                  |                                            |                                            |                          |
| Gende                                                          | r* select                  | ~                                         |                  |                                            |                                            |                          |
| Date of birth                                                  | ۱* dd.mm.rrrr              | E                                         | 1                |                                            |                                            |                          |
| Place of birth                                                 | ı*                         | 0 / 60                                    |                  |                                            |                                            |                          |
| Country of birth                                               | ۱* select                  | ~                                         |                  |                                            |                                            |                          |
|                                                                |                            |                                           |                  |                                            |                                            |                          |

# Select the appropriate status and click buton Save. Then please choose the tab Address and contact information

#### Personal forms

| Basic personal data            | International candidate     Address and contact information     Photo     F Education     Education     Education     Education                                                                                                    |
|--------------------------------|----------------------------------------------------------------------------------------------------|
| International candid           | ate                                                                                                    |
| his form concerns only can     | didates without Polish citizenship.                                                                                                    |
| * – Fields marked with asteris | ik symbol are required.                                                                                                    |
| Foreigner's status in Pola     | and * 🗌 I use temporary protection in the territory of Poland 💡                                                                                                    |
|                                | 🗌 I am a citizen of the Ukraine using temporary protection in the territory of Poland based on Article 2 section 6 of the Act on assistance to citizen of Ukraine in connection with the armed conflict on the territory of that country of 12 March 2022. 💡 |
|                                | $\Box$ I have been granted subsidiary protection in the territory of Poland $oldsymbol{O}$                                                                                                    |
|                                | 🗌 I hold the valid Card of the Pole 💡                                                                                                    |
|                                | 🗌 I hold a long-term residence permit of the EU in the territory of Poland 😯                                                                                                    |
|                                | $\Box$ l hold a permanent residence permit (settlement permit) in the territory of Poland 💡                                                                                                    |
|                                | $\square$ I hold refugee status granted by the Republic of Poland ${\it O}$                                                                                                    |
|                                | 🗌 l am a citizen of the European Union (EU) or European Free Trade Association (EFTA) country or member of his/her family, residing in the territo of Poland 💡                                                                                               |
|                                | 🗌 I hold at least C1 level certificate in Polish language issued by the State Commission for the Certification of Proficiency in Polish as a Foreign<br>Language 💡                                                                                           |
|                                | 🗌 I hold the formal decision on Polish origin 😮                                                                                                    |
|                                | 🗌 I am a spouse, child or parent of the Polish citizen and I live in the territory of Poland 😮                                                                                                    |
|                                | $\Box$ I am holder of national visa issued for the purpose of scientific research or development work 😮                                                                                                    |
|                                | 🗌 I hold a temporary residence permit for purposes of scientific research (Article 151 section 1 of the Act on Foreigners of 12 December 2013) 💡                                                                                                    |
|                                | 🗌 I am staying in the territory of the Republic of Poland in accordance of short-term mobility of scientist on terms specified in Article 156b section of the Act on Foreigners of 12 December 2013 💡                                                        |
|                                | 🗌 I hold a temporary residence permit for long-term mobility of scientist (Article 151b section 1 of the Act on Foreigners of 12 December 2013) 💡                                                                                                    |
|                                | 🗌 I have been granted a temporary residence permit pursuant to some special circumstances 🚱                                                                                                    |

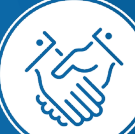

🖹 Save

# Please complete your address and contact information in accordance with the description in the registration form and click the button **Save**. Then please choose the tab **Photo**

| Basic personal data                      | International candidate                | Address and contact information               | Photo             | Education           | Additional personal information          |
|------------------------------------------|----------------------------------------|-----------------------------------------------|-------------------|---------------------|------------------------------------------|
| Address and contact                      | information                            |                                               | $\smile$          |                     |                                          |
| While typing your personal d             | ata, remember that if you're           | enrolled, vour data will be uploaded to u     | niversity system  | ns and printed on i | university issued documents. In Polis    |
| such as city and street name<br>instead. | s) are written with a capital          | letter. Only the first letter should be capit | al, not all of th | em. Do not enter C  | yrillic or Chinese characters, use Latir |
| * – Fields marked with asterish          | symbol are required.                   | 🖺 Save                                        |                   |                     |                                          |
| Contact information                      |                                        |                                               |                   |                     |                                          |
| Email add                                | ress                                   | 32 / 254                                      |                   |                     |                                          |
|                                          | In order to set a new<br>page.         | address, go to the email address change       |                   |                     |                                          |
| Phone numb                               | er *                                   | 0 / 20                                        |                   |                     |                                          |
| Alternative phone nun                    | ıber                                   | 0 / 20                                        |                   |                     |                                          |
| Address of residence                     |                                        |                                               |                   |                     |                                          |
| Count                                    | <b>ry *</b> select                     | ~                                             |                   |                     |                                          |
| Postal co                                | de * 00-000                            | 0 / 6                                         |                   |                     |                                          |
| Τον                                      | vn *                                   | 0 / 60                                        |                   |                     |                                          |
| Town si                                  | ze * select                            | v                                             |                   |                     |                                          |
| St                                       | reet                                   | 0 / 80                                        |                   |                     |                                          |
|                                          | If your address does this field empty. | not contain a street name, please leave       |                   |                     |                                          |
| Building numb                            | er *                                   | 0 / 20                                        |                   |                     |                                          |
| Apartment nun                            | ıber                                   | 0 / 20                                        |                   |                     |                                          |
| Address for correspor                    | dence                                  |                                               |                   |                     |                                          |
| Address for corresponde                  | ence                                   |                                               |                   |                     |                                          |

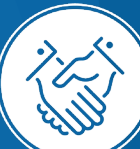

### Upload the photo and select the appropriate privacy settings. Click the button **Save** and choose the tab **Education**

| Personal form                | IS                             |                                         |                                           |                                      |         |
|------------------------------|--------------------------------|-----------------------------------------|-------------------------------------------|--------------------------------------|---------|
| Basic personal data          | International candidate        | • Address and contact information       | Photo Education                           | Additional personal information      |         |
| Photo                        |                                |                                         |                                           |                                      |         |
| Photo requirements and a     | link to the page with examples | are at the bottom of the site. Remember | r that an incorrect or poor-quality photo | will not be accepted by the administ | ration. |
| * – Fields marked with aster | isk symbol are required.       |                                         | 🖺 Save                                    |                                      |         |
| Pl                           | hoto * Change: Wybierz plik    | Nie wybrano pliku                       |                                           |                                      |         |
| Profile picture privacy se   | ettings 🛛 Everyone can see     | e my photo.                             |                                           |                                      |         |
|                              | 🔘 My photo can be              | seen only by people who are logged in   | ۱.                                        |                                      |         |
|                              | My photo can be                | seen only by people who attend the s    | ame classes as l.                         |                                      |         |
|                              | 🔘 My photo can be              | seen only by me (and the recruitmen     | t commission).                            |                                      |         |
|                              | This setting will apply        | in USOSweb after admission.             |                                           |                                      |         |
|                              |                                |                                         | B Save                                    |                                      |         |
|                              |                                |                                         |                                           |                                      |         |

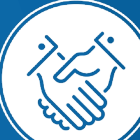

### Please complete the information about your secondary education and higer education in accordance with the description in the registration form.

| Basic personal data 🛛 🛛 A                                                                                          | Address and                                      | contact inform                                                | ation 🙆 Photo                                                           | Educatio                                                          | n 🖪 Ad                                                | ditional personal inf                                                | formation                                  |                                                                  |           |                                                                                                    |
|----------------------------------------------------------------------------------------------------|--------------------------------------------------|---------------------------------------------------------------|-------------------------------------------------------------------------|-------------------------------------------------------------------|-------------------------------------------------------|----------------------------------------------------------------------|--------------------------------------------|------------------------------------------------------------------|-----------|----------------------------------------------------------------------------------------------------|
| Education                                                                                                    |                                                  |                                                               |                                                                         |                                                                   |                                                       |                                                                      |                                            |                                                                  |           |                                                                                                    |
| While typing your personal data, re<br>university issued documents. In Po<br>enter Cyrillic or Chinese characters, | remember th<br>Polish, proper<br>rs, use Latin t | at if you're enroll<br>names (such as s<br>ranscription inste | ed, your data will be<br>school names, city na<br>sad. Do not put space | uploaded to univer<br>ames) are written wi<br>es or any other pun | sity systems. '<br>ith a capital le<br>ctuation in do | our personal data wi<br>tter. Only the first lett<br>cument numbers. | ill be displayed on<br>tter should be capi | n students lists and printed on<br>ital, not all of them. Do not |           |                                                                                                    |
| Depending on what studies you apply<br>information about them. However, yo                                         | oly for, you nei<br>you might nee                | ed to add respecti<br>d to fill in the mis:                   | ve certificates concern<br>sing data before printi                      | ing your education o<br>ing the enrollment ap                     | or other qualifi<br>oplication form                   | cations. In some cases j<br>L                                        | s you cal                                  | dd a docur                                                       | ment      | ent                                                                                                    |
| * Fields marked with asterisk symbol                                                                               | ol are required                                  | Ĺ                                                             |                                                                         |                                                                   |                                                       |                                                                      |                                            |                                                                  |           |                                                                                                    |
| Secondary education                                                                                                |                                                  |                                                               |                                                                         |                                                                   |                                                       |                                                                      | * - F                                      | ields marked with aste                                           | risk symb | symbol are required.                                                                                                    |
| High school type*                                                                                                  |                                                  |                                                               |                                                                         |                                                                   |                                                       |                                                                      |                                            | <b>D</b>                                                         |           | •                                                                                                    |
| High school name*                                                                                                  | Start enter                                      | ing name of your                                              | school and the syste                                                    | am will disnlav a list                                            | of hints Dlag                                         | ce enter a town name                                                 | e to dis                                   | Document                                                         | туре +    | ° [                                                                                                    |
|                                                                                                    | Example: a<br>looking for                        | fter typing 'Wars<br>is not on the list                       | aw XXI' the system w<br>, please enter it man                           | ill display a list of so<br>ually.                                | chools based i                                        | n Warsaw that contain                                                | in 'XXI' i                                 | Document                                                         | year *    | r* Document year should be the same as in the issue date. If you don't have the document yet, but you will obtain it soon, please enter the current year.        |
| High school city*                                                                                                  | •                                                |                                                               |                                                                         |                                                                   |                                                       |                                                                      |                                            | Document n                                                       | umber     |                                                                                                    |
| Documents                                                                                                    | Add inform                                       | nation about you<br>and add certificat                        | r maturity or equival                                                   | lent documents bel                                                | ow (concerns                                          | only candidates for fir                                              | îrst deg                                   |                                                                  |           | There should be no spaces in the number. If you took resit exams, please enter the document number and all annex numbers separated with commas.                  |
|                                                                                                    |                                                  |                                                               |                                                                         |                                                                   |                                                       |                                                                      |                                            | Date o                                                           | ofissue   | ue dd.mm.rrrr                                                                                                    |
| Olympiads and contests                                                                                             |                                                  |                                                               |                                                                         |                                                                   |                                                       |                                                                      | -                                          | Issuing institutio                                               | on type   | /pe                                                                                                    |
| Documents                                                                                                    | Here you<br>process.                             | can add informat                                              | ion about your achie                                                    | vements in olympia                                                | ads and other                                         | contests, which you w                                                | want to                                    | Issuing institution                                              | n name    | Please enter a town to display a list of institutions that are based in it. If the institution you are looking for is not on the list, please enter it manually. |
|                                                                                                    | Save a                                           | and add certificat                                            | e                                                                       |                                                                   |                                                       |                                                                      |                                            | Place                                                            | fissue    |                                                                                                    |
| Higher education                                                                                                   |                                                  |                                                               |                                                                         |                                                                   |                                                       |                                                                      |                                            | 11466 0                                                          |           |                                                                                                    |
| Student number                                                                                                    | r                                                |                                                               |                                                                         |                                                                   |                                                       |                                                                      |                                            | Country of                                                       | issue *   | 2*                                                                                                    |
|                                                                                                    | Student nu                                       | mber at the Univ                                              | versity of Warsaw (if y                                                 | you are or were a st                                              | udent).                                               |                                                                      |                                            | Col                                                              | mment     | ant 0/                                                                                                    |
| Documents                                                                                                    | Add inform<br>studies).                          | nation about you                                              | r higher education b                                                    | elow (concern com)                                                | y candidates f                                        | or second degree stud                                                | udies, do<br>                              |                                                                  |           | If you're adding a document of unknown type, please describe it!                                                                                                 |
|                                                                                                    | Save a                                           | ind add certificat                                            |                                                                         |                                                                   |                                                       |                                                                      |                                            |                                                                  |           | Save and return                                                                                                    |
| Certificates and other docu                                                                                        | uments req                                       | uired to start s                                              | tudies                                                                  |                                                                   |                                                       |                                                                      |                                            |                                                                  |           |                                                                                                    |
| Documents                                                                                                    | Add inform                                       | nation about you<br>ind add certificat                        | r other certificates b                                                  | elow (concerns only                                               | y candidates f                                        | or studies which requ                                                | uire additional cer                        | tificates).                                                      |           |                                                                                                    |
|                                                                                                    |                                                  |                                                               |                                                                         |                                                                   |                                                       |                                                                      |                                            |                                                                  |           |                                                                                                    |

## Additional information for Candidates who do not have a MSc diploma at the time of registration in the IRK system.

### Add a document

| – Fields marked with asterisk symb | bol are required.                                                                                                    | Please choose:                     |
|------------------------------------|----------------------------------------------------------------------------------------------------|------------------------------------|
| Document type *                    |                                                                                                    | •Polish diploma of master          |
| Document year *                    | Document year should be the same as in the issue date, if you don't have the document yet, but you will obtain it soon, please enter the current year.           | or                                 |
| Document number                    | 0 / 200<br>There should be no spaces in the number. If you took resit exams, please enter the document number and all annex numbers separated with commas.       | •Foreign diploma entitling         |
| Date of issue                      | dd.mm.rrrr                                                                                                    | (doctoral) studies                 |
| Issuing institution name           |                                                                                                    | Document year                      |
| Place of issue                     | Please enter a town to display a list of institutions that are based in it. If the institution you are looking for is not on the list, please enter it manually. | Please enter current year          |
| Country of issue *                 |                                                                                                    | Country of issue                   |
| comment                            | 07500<br>If you're adding a document of unknown type, please describe it!                                                                                        | Please choose the country of issue |

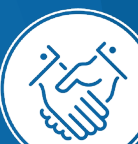

Document type

# Please complete your additional personal information in accordance with the description in the registration form and click the button **Save**

### Personal forms

| Additional personal info                                                                       | rmation                                                                          |                                                                                                    |                                       |                                            |                                                                                            |                             |
|------------------------------------------------------------------------------------------------|----------------------------------------------------------------------------------|----------------------------------------------------------------------------------------------------|---------------------------------------|--------------------------------------------|--------------------------------------------------------------------------------------------|-----------------------------|
| le typing your personal data,<br>h as first names, city names)<br>ead. Do not put spaces or an | remember that if you're<br>are written with a capita<br>/ other punctuation marl | enrolled, your data will be uploaded to u<br>l letter. Only the first letter should be cap<br>ks in document numbers. | niversity syste<br>ital, not all of t | ms and printed on u<br>hem. Do not enter ( | university issued documents. In Polish, pr<br>Cyrillic or Chinese characters, use Latin ti | roper names<br>ranscription |
| Fields marked with asterisk syr                                                                | nbol are required.                                                               | 🖺 Save                                                                                                    |                                       |                                            |                                                                                            |                             |
| Identification document                                                                        |                                                                                  |                                                                                                    |                                       |                                            |                                                                                            |                             |
| Document type <sup>4</sup>                                                                     | •                                                                                | ~                                                                                                    |                                       |                                            |                                                                                            |                             |
| ocument series and numbe                                                                       | r [                                                                              | 0 / 20                                                                                                    |                                       |                                            |                                                                                            |                             |
|                                                                                                | This value must conta                                                            | in only uppercase letters and digits.                                                                                 |                                       |                                            |                                                                                            |                             |
| Document expiration date                                                                       | dd.mm.rrrr                                                                       | t                                                                                                    | 1                                     |                                            |                                                                                            |                             |
| Country in which the<br>document has been issued <sup>a</sup>                                  | select                                                                           | ~                                                                                                    |                                       |                                            |                                                                                            |                             |
|                                                                                                |                                                                                  |                                                                                                    |                                       |                                            |                                                                                            |                             |

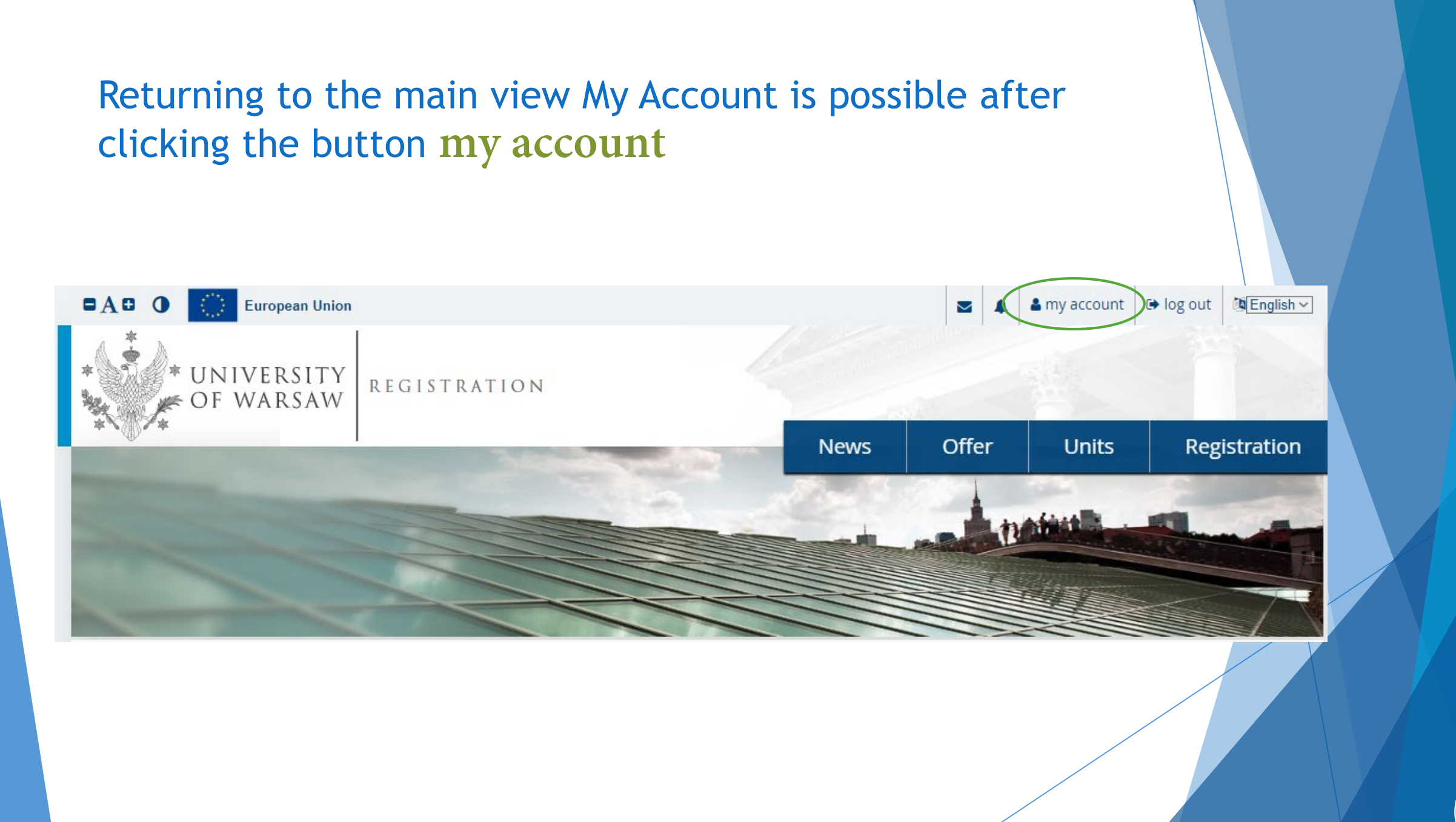

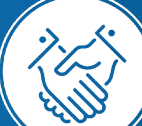

# In order to fill in the enrolment application please choose the tab Enrollment applications

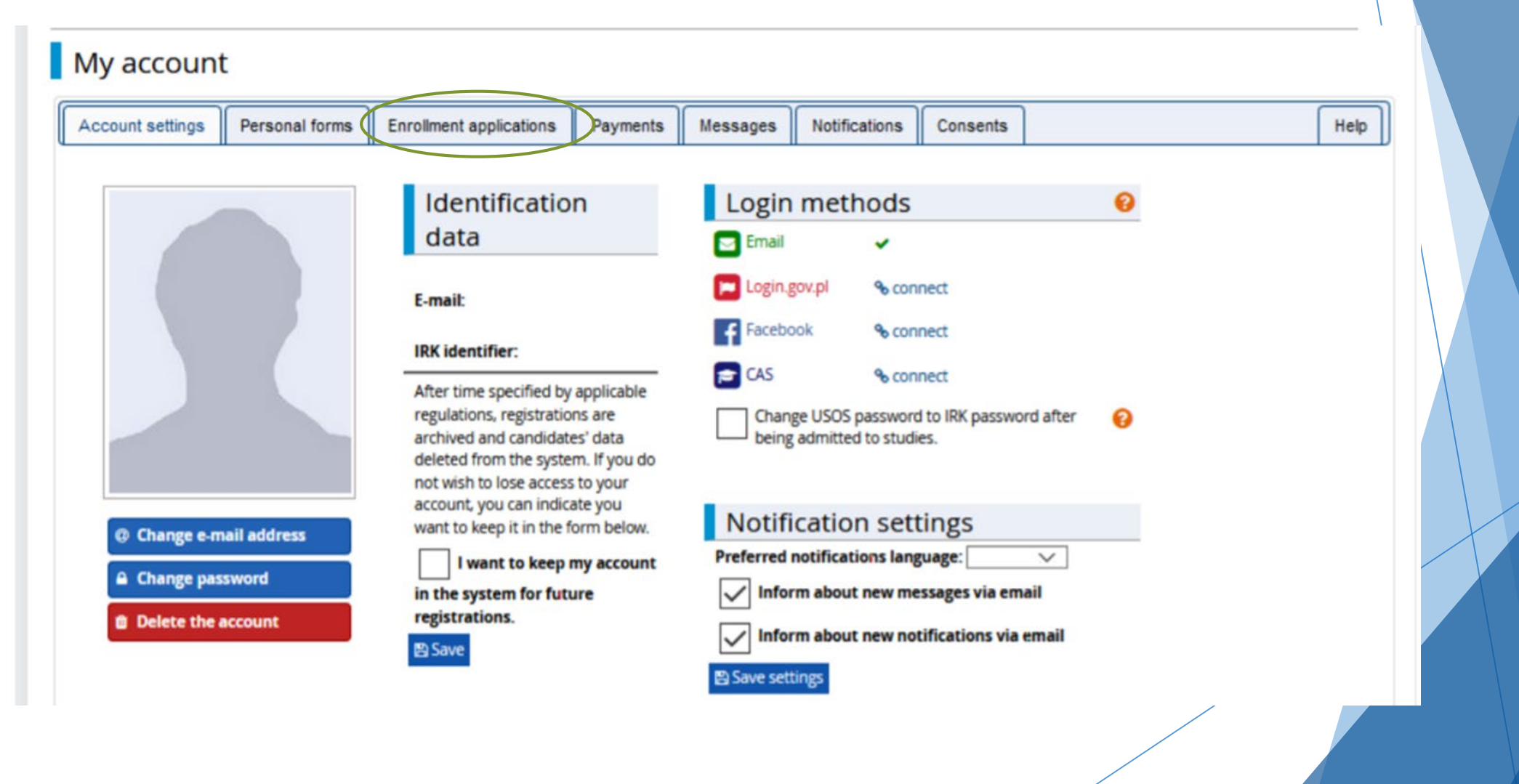

### Then please click Choose studies from the offer

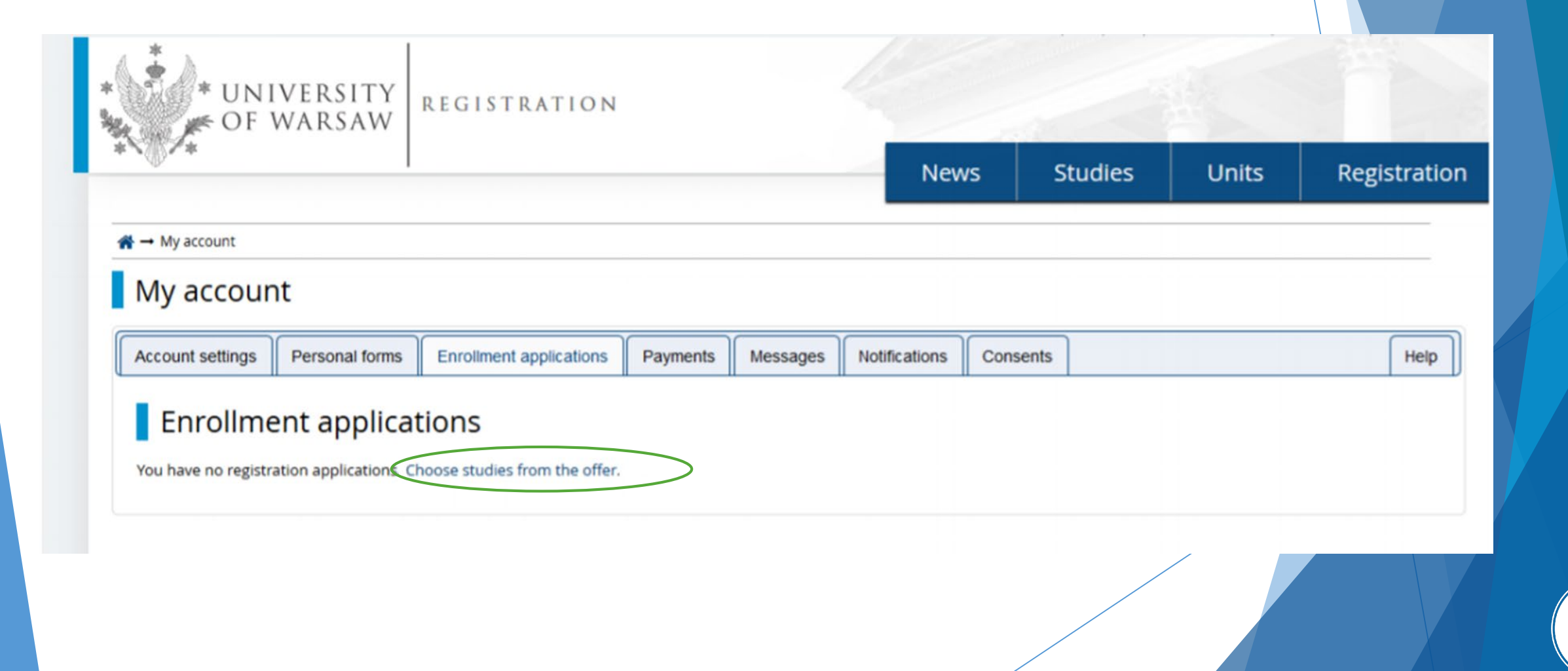

### Please click the: Interdisciplinary Doctoral School

### Offer

| Filters                                                                                                    |                                             | $\bigcirc$ Only with active phase <b>Q</b>                                                                                              | Tilter G 🖉 🕫                                                                                                    |
|----------------------------------------------------------------------------------------------------|---------------------------------------------|----------------------------------------------------------------------------------------------------|----------------------------------------------------------------------------------------------------|
| Organizational units                                                                                                    |                                             |                                                                                                    |                                                                                                    |
|                                                                                                    | Available units 💡                           | Se                                                                                                    | elected units 🕜                                                                                                    |
| Filter<br>Doctoral School of Exact and Natural Sciences<br>Doctoral School of Humanities<br>Doctoral School of Social Sciences<br>Interdisciplinary Doctoral School |                                             |                                                                                                    |                                                                                                    |
| A                                                                                                    | В                                           | C                                                                                                    | E                                                                                                    |
| <ul> <li>Archeology (1)</li> <li>Arts (1)</li> <li>Astronomy (1)</li> </ul>                                                                                         | <ul> <li>Biological Sciences (1)</li> </ul> | <ul> <li>Chemical Sciences (1)</li> <li>Computer and Information<br/>Science (1)</li> <li>Cultural and Religious Studies (1)</li> </ul> | <ul> <li>Earth and related environmental sciences (1)</li> <li>Economics and Finance (1)</li> <li>Education (1)</li> </ul> |
| H History (1)                                                                                                    | Implementation Doctorate                    |                                                                                                    | Management and Quality Studies (1)                                                                                         |
| - 113001y (1)                                                                                                    | Programme                                   | <ul> <li>Linguistics (1)</li> <li>Literary Studies (1)</li> </ul>                                                                       | <ul> <li>Mathematics (1)</li> </ul>                                                                                        |

Then please choose the appropriate discipline from the offer.

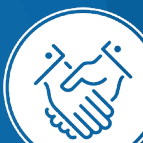

## Please click the button Sign up

| Det                        | ails                                                                                                    |
|----------------------------|----------------------------------------------------------------------------------------------------|
| Code                       | 4-SzD-MSD                                                                                                    |
| Organizational unit        | Interdisciplinary Doctoral School                                                                                                    |
| Area/discipline            | Archeology, Philosophy, History,<br>Linguistics, Literary Studies, Cultural<br>and Religious Studies, Arts, Economics<br>and Finance, Social and Economic<br>Geography and Spatial Management,<br>Security Studies, Social Communication<br>and Media Studies, Political Science and<br>Public Administration, Management<br>and Quality Studies, Law, Sociology,<br>Education, Psychology, Computer and<br>Information Science, Mathematics,<br>Biological Sciences, Chemical Sciences,<br>Physical Sciences, Earth and related<br>environmental sciences, Astronomy |
| Form of studies            | Full-time                                                                                                    |
| Level of education         | Third cycle                                                                                                    |
| Language(s) of instruction | English, Polish                                                                                                    |
| Admission limit            | 30                                                                                                    |
| Duration                   | 4 years                                                                                                    |
| Office opening hours       | ul. Dobra 56/66<br>00-312 Warszawa<br>tel: 22 55 20 268, 22 55 20 276<br>rekrutacja.msd@uw.edu.pl                                                                                                    |
| WWW address                | 🗗 https://msd.uw.edu.pl                                                                                                    |
| Required document          | Higher education                                                                                                    |
|                            | question                                                                                                    |

🔿 Sign up

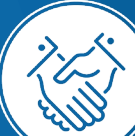

# Please choose Document entitling to undertake studies and then click Continue

### New application

In order to apply, you need to choose a document entitling you to undertake studies, which will be associated with this application.

| Admission for Doctoral Schools        | Registration          |
|---------------------------------------|-----------------------|
| Phase 1                               | Phase                 |
| Qualification criteria for this phase |                       |
|                                       | Document entitling to |
|                                       | undertake studies     |
| <b>A</b> Poturn                       |                       |
| <b>e</b> Ketulli                      |                       |
|                                       |                       |
|                                       |                       |
|                                       |                       |
|                                       |                       |

## The window view Enrollment applications

| ral data    | Affiliations                                                         | Documents and                          | d exam scores                                      | Enrollment app                         | lications                   | Payments      | Messages                         | Account history | Clauses and consents | Roles  |
|-------------|----------------------------------------------------------------------|----------------------------------------|----------------------------------------------------|----------------------------------------|-----------------------------|---------------|----------------------------------|-----------------|----------------------|--------|
|             |                                                                      |                                        |                                                    |                                        |                             |               |                                  |                 |                      |        |
| [SzD202     | 3] Admis                                                             | sion for D                             | octoral Scl                                        | hools 2023                             | 3/2024                      | ļ             |                                  |                 | (op                  | en)    |
|             |                                                                      |                                        |                                                    |                                        |                             |               |                                  |                 | Academic yea         | r 2023 |
| Des         | cription                                                             |                                        |                                                    |                                        |                             |               |                                  |                 | *                    |        |
|             |                                                                      |                                        |                                                    |                                        |                             |               |                                  |                 |                      |        |
|             |                                                                      |                                        |                                                    |                                        |                             |               |                                  |                 |                      |        |
| [4-SzD-MSD] | Interdiscipli                                                        | nary Doctoral S                        | chool                                              |                                        |                             |               |                                  |                 |                      |        |
|             | Phase 1 3<br>05.05.2023 - 19.0<br>@ Qualification<br>3 Application 1 | edit<br>06.2023<br>criteria<br>nistory | Recruitm<br>200.0<br>O pen                         | nent fee<br>00 zł<br>nding             | Sc                          | :ore          | Qualification st<br><br>E Result | atus            | Decision<br>         |        |
| Docume      | nt entitling to u                                                    | ndertake studies                       |                                                    |                                        |                             |               |                                  |                 |                      |        |
|             |                                                                      | Standard 1 Research project            |                                                    |                                        |                             |               |                                  | Score: 🖋        |                      |        |
| Interna     | Internal exa                                                         | ams                                    | Standard 2<br>Scientific activity of the candidate |                                        |                             |               |                                  |                 | Score: 🖋             |        |
|             |                                                                      |                                        | Standard 3 Interview                               |                                        |                             |               |                                  | Score: 🖋        |                      |        |
|             | Additional info                                                      | rmation                                | Please provide ac                                  | dditional informat<br>uploaded by cand | ion in orde<br>idates (requ | r to complete | registration.                    |                 |                      |        |
|             |                                                                      |                                        |                                                    | 🖹 Docum                                | nents and f                 | urther steps  |                                  |                 |                      | -      |

### To complete the recruitment documents, click Documents uploaded by candidates to the Interdisciplinary Doctoral School

| ral data Affiliations Document                                                                 | s and exam scores                 | Enrollment applications                            | Payments                 | Messages                            | Account history | Clauses and consents | Roles |
|------------------------------------------------------------------------------------------------|-----------------------------------|----------------------------------------------------|--------------------------|-------------------------------------|-----------------|----------------------|-------|
|                                                                                                |                                   |                                                    |                          |                                     |                 |                      |       |
| [SzD2023] Admission for                                                                        | Doctoral Sch                      | 100ls 2023/2024                                    | 4                        |                                     |                 | (ope                 | en)   |
|                                                                                                |                                   |                                                    |                          |                                     |                 | Academic year        | 2023  |
| Description                                                                                    |                                   |                                                    |                          |                                     |                 | ♦                    |       |
| Description                                                                                    |                                   |                                                    |                          |                                     |                 |                      |       |
|                                                                                                |                                   |                                                    |                          |                                     |                 |                      |       |
| [4-SzD-MSD] Interdisciplinary Docto                                                            | ral School                        |                                                    |                          |                                     |                 |                      |       |
| Phase 1 🕝 edit<br>05.05.2023 - 19.06.2023<br>@ Qualification criteria<br>③ Application history | Recruitm<br>200.0<br>O pen        | ent fee<br>0 zł<br>ding                            | icore<br>                | Qualification sta<br><br>I≡ Results | tus             | Decision<br>         |       |
| Document entitling to undertake stu                                                            | dies                              |                                                    |                          |                                     |                 |                      |       |
|                                                                                                | Standard 1<br>Research proje      | Standard 1 Research project                        |                          |                                     |                 |                      |       |
| Internal exams                                                                                 | Standard 2<br>Scientific activity | Standard 2<br>Scientific activity of the candidate |                          |                                     |                 |                      |       |
|                                                                                                | Standard 3<br>Interview           | Standard 3 Score: &                                |                          |                                     |                 |                      |       |
| Additional information                                                                         | Please provide ac                 | ditional information in ord                        | er to complete<br>uired) | registration.                       | L               |                      |       |
|                                                                                                |                                   | Documents and                                      | further steps            |                                     |                 |                      | _     |
|                                                                                                |                                   |                                                    |                          |                                     |                 |                      |       |

### Please upload recrutiment documents and then click Save

Documents uploaded by candidates Admission for Doctoral Schools 2023/2024 Interdisciplinary Doctoral School

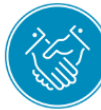

#### List of documents that the candidate must upload in the system to participate in the recruitment to the Doctoral School

Answer deadline: 19 Jun 2023, 11:59 p.m.

| * – Fields marked with asterisk symb                                             | pol are required.                                                                                                    | 罔 Save                                                                                                    |               |
|----------------------------------------------------------------------------------|----------------------------------------------------------------------------------------------------|----------------------------------------------------------------------------------------------------|---------------|
| Field in which the candidate plans to undertake education *                      | select                                                                                                    | $\checkmark$                                                                                                    |               |
| Leading discipline in which the<br>candidate plans to undertake<br>education *   | select                                                                                                    | $\checkmark$                                                                                                    |               |
| Secondary discipline in which<br>the candidate plans to<br>undertake education * | select                                                                                                    | $\checkmark$                                                                                                    |               |
| Title of the nreliminary                                                         | candidate should indicate<br>whether they were or are a<br>doctoral student or a<br>participant of doctoral studies<br>or Doctoral School or whether<br>they have initiated a doctoral<br>dissertation process or<br>whether proceedings to award<br>them a doctoral degree have<br>been initiated * | select<br>Candidate should answer "yes", if they meet at least one of the following conditions: - they were or are a doctoral student, - they were or are a participant of doctoral studies, - they were or are a participant of Doctoral School, - they have initiated a doctoral dissertation process, - proceedings to award them a doctoral degree have been initiated, - they were awarded a degree of doktor. |               |
|                                                                                  | Information whether the<br>candidate agrees to receive<br>administrative decisions by<br>means of electronic<br>communication *                                                                                                    | select V                                                                                                    |               |
|                                                                                  |                                                                                                    | Save and return                                                                                                    | $\mathcal{A}$ |

To pay the recruitment fee, please click the button Payments. Instead of paying by bank wire transfer, you can use an online payment system. Please click the button I pay

### User profile

|           | data Affiliations Documents and exam scores Enrollment applications Payments                       |                                                                     |            |  |  | Account his | tory Clauses and cons                    | sents Roles |
|-----------|----------------------------------------------------------------------------------------------------|---------------------------------------------------------------------|------------|--|--|-------------|------------------------------------------|-------------|
| Złoty (PL | PLN)                                                                                               |                                                                     |            |  |  |             | Sum: -                                   | 200.00 zł   |
| D         |                                                                                                    | De                                                                  | escription |  |  | Status      | Payment deadline                         | Amount      |
| Rec       | <ul> <li>cruitment fee in "Ad</li> <li>[4-SzD-MSD] Int</li> <li>eated: 23.08.2023 14:28</li> </ul> | mission for Doctoral Schools 2023<br>erdisciplinary Doctoral School | /2024":    |  |  | 0           | 20.06.2023 23:59 ?<br>21.06.2023 10:59 ? | -200.00 zł  |

Your personal bank account for transfers: Quick payment: ING imoje 🚱 University of Warsaw Amount: PLN Elpa (only for payments made in PLN currency) For payments made in EUR or USD currency, please visit the website.

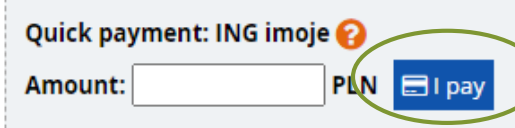

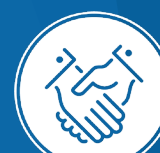

Once all documents are attached, pages are saved, and the fee is paid, no further steps need to be taken.

The application is saved and does not need to be submitted.

The enrollment application may be edited until the last day of registration in the IRK system (11:59 p.m.)

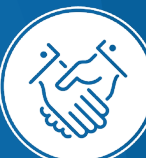

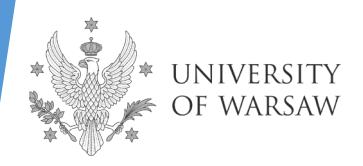

### SECRETARIAT OF THE INTERDISCIPLINARY DOCTORAL SCHOOL

University of Warsaw 56/66 DobraStreet 00-312 Warsaw

tel: (+48) 22 55 20 268, (+48) 22 55 20 276 <u>rekrutacja.msd@uw.edu.pl</u>

**RECRUITMENT PROCESS** 

Recruitment coordinator - Sebastian Juszczak - koordynator.msd@uw.edu.pl

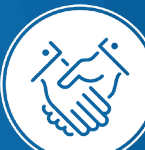